## **VPN Installation Instructions**

- 1) Using Google Chrome, or Microsoft Edge, navigate to https://vpn.epcc.edu.
- 2) Log in to the site using your EPCC credentials:

| Login                    |                  |
|--------------------------|------------------|
| Please enter your userna | me and password. |
| GROUP: EPCC_V            | PN_Users ▼       |
| USERNAME: username       | @epcc.edu        |
| PASSWORD:                |                  |
| Login                    |                  |

3) Read the warning and click on continue.

| WARNING<br>Community<br>network an<br>network is<br>Use of EPC<br>accordance<br>acceptable<br>information<br>system you<br>consent to<br>All activity<br>monitoring | : You are connecting to the El Paso<br>College network. Access to this<br>d all resources available on this<br>restricted to authorized individuals.<br>CC computing resources must be in<br>e with EPCC procedures for<br>use of information technology and<br>security. By continuing to use this<br>a indicate your awareness of and<br>these terms and conditions of use.<br>on this network may be subject to |  |
|----------------------------------------------------------------------------------------------------|----------------------------------------------------------------------------------------------------|--|
|                                                                                                    | Cancel Continue                                                                                                    |  |

4) Click on the download prompt to continue:

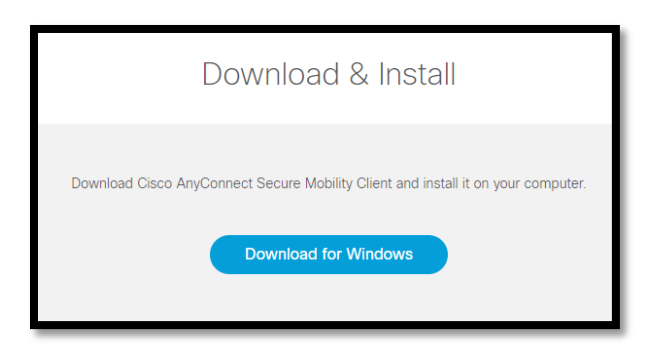

- 5) After the download completes, click on it and if prompted select Run/Install/Continue.
- 6) Select "I accept the terms..." and click Next to continue:

| 12   | Cisco AnyConnect Secure Mobility Client Setup                                                                                               |  |  |  |  |  |
|------|----------------------------------------------------------------------------------------------------|--|--|--|--|--|
| E    | End-User License Agreement                                                                                                    |  |  |  |  |  |
|      | Please read the following license agreement carefully                                                                                       |  |  |  |  |  |
|      | Supplemental End User License Agreement for AnyConnect® Secure Mobility Client v4.x and other VPN-related Software                          |  |  |  |  |  |
|      | IMPORTANT: READ CAREFULLY                                                                                                    |  |  |  |  |  |
|      | This Supplemental End User License Agreement ("SEULA") contains additional terms and conditions for the Software Product licensed under the |  |  |  |  |  |
|      | I accept the terms in the License Agreement                                                                                                 |  |  |  |  |  |
|      | $\bigcirc I$ do not accept the terms in the License Agreement                                                                               |  |  |  |  |  |
| Adva | anced Installer                                                                                                    |  |  |  |  |  |
|      | < Back Next > Cancel                                                                                                    |  |  |  |  |  |

7) Click on Finish to continue:

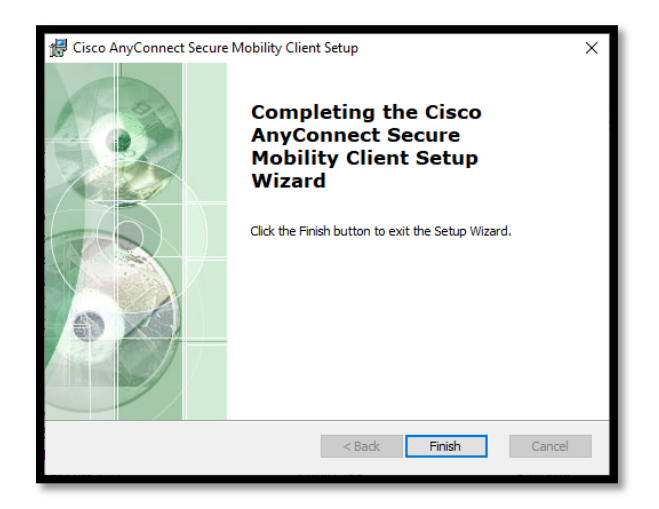

8) Click Install to begin the installation:

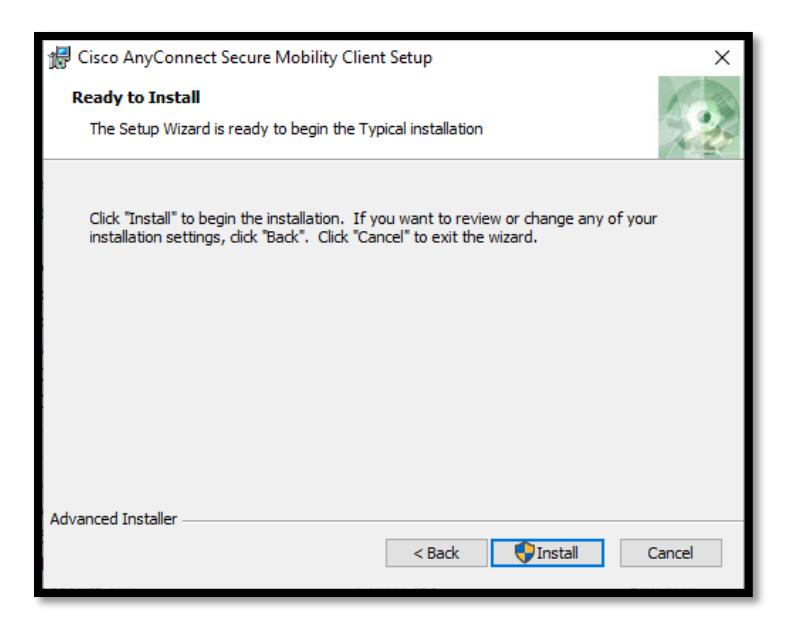

(You may be prompted an additional time by Windows to allow the installation)

9) Click on Next to continue:

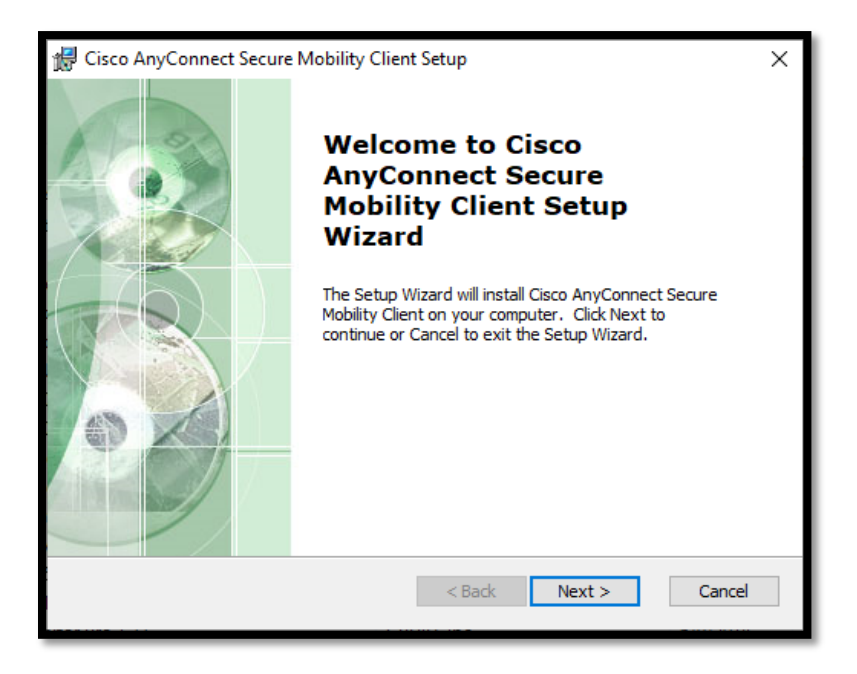

10) Once installation completes you may have to find the program if it does not appear on your desktop or load automatically. Do this by pressing the Windows key on your keyboard and typing in Cisco to search for it as shown below:

| =  | All    | Apps                      | Documents     | Email   | Web   | More |
|----|--------|---------------------------|---------------|---------|-------|------|
| ŵ  | Best m | atch                      |               |         |       |      |
| 0  | ġ      | Cisco Ar<br>Client<br>App | nyConnect Sec | ure Mob | ility |      |
| Ē. | Search | the web                   |               |         |       |      |
|    | Рci    | sco - See                 | web results   |         |       | >    |
|    |        |                           |               |         |       |      |
|    |        |                           |               |         |       |      |
|    |        |                           |               |         |       |      |
|    |        |                           |               |         |       |      |
|    |        |                           |               |         |       |      |
|    |        |                           |               |         |       |      |
|    |        |                           |               |         |       |      |
| Ą. |        |                           |               |         |       |      |
| ŝ  |        |                           |               |         |       |      |
| 2  |        |                           |               |         |       |      |
| -  | ,Р ci  | sco                       |               |         |       |      |

## **VPN Connection Instructions**

1) Launch the Cisco AnyConnect client and click on Connect:

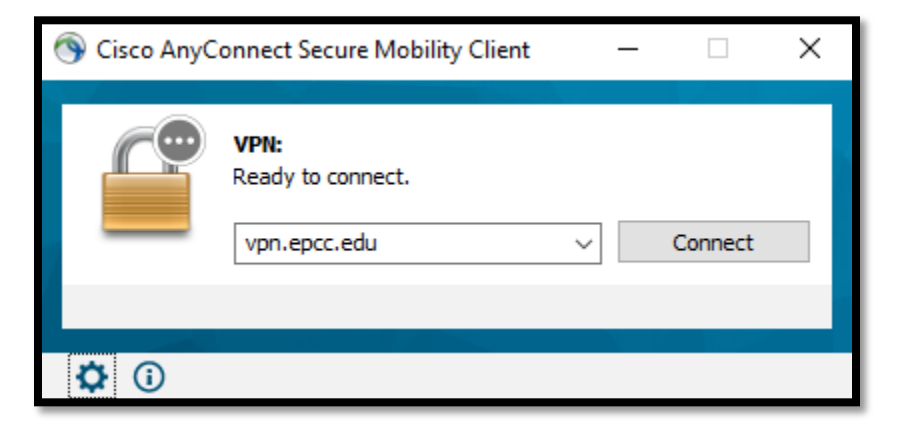

2) Log in using your EPCC credentials:

| S Cisco AnyConnect   vpn.epcc.edu        |                         |                   | < |  |  |
|------------------------------------------|-------------------------|-------------------|---|--|--|
| Please enter your username and password. |                         |                   |   |  |  |
|                                          | Group: EPCC_VPN_Users ~ |                   |   |  |  |
|                                          | Username:               | username@epcc.edu |   |  |  |
|                                          | Password:               |                   |   |  |  |
|                                          |                         |                   | _ |  |  |
|                                          |                         | OK Cancel         |   |  |  |

3) Accept the warning to continue:

| Cisco AnyConnect                                                                                                    |  |  |  |
|----------------------------------------------------------------------------------------------------|--|--|--|
| WARNING: You are connecting to the El Paso Community College<br>network. Access to this network and all resources available on this<br>network is restricted to authorized individuals.                                                                                                    |  |  |  |
| Use of EPCC computing resources must be in accordance with EPCC procedures for acceptable use of information technology and information security. By continuing to use this system you indicate your awareness of and consent to these terms and conditions of use. All activity on this network may be subject to monitoring. |  |  |  |
| Accept Disconnect                                                                                                    |  |  |  |

4) Once connected you may see a prompt such as the one below, confirming your connection:

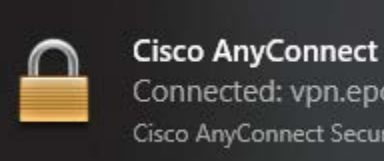

Connected: vpn.epcc.edu Cisco AnyConnect Secure Mobility Client

## Disconnecting from the VPN

1) Find the Cisco AnyConnect client icon on your task bar:

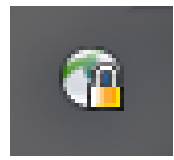

2) Click on disconnect to end your session:

| 🕥 Cisco AnyC | onnect Secure Mobility Client                      |   | _ |            | ×   |
|--------------|----------------------------------------------------|---|---|------------|-----|
|              | VPN:<br>Connected to vpn.epcc.edu.<br>vpn.epcc.edu | ~ |   | Disconnect |     |
| 00:03:45     |                                                    |   |   | I          | Pv4 |
| <b>¢</b> (i) |                                                    |   |   |            |     |